## 1. 請使用彰化縣 OPENID 登入

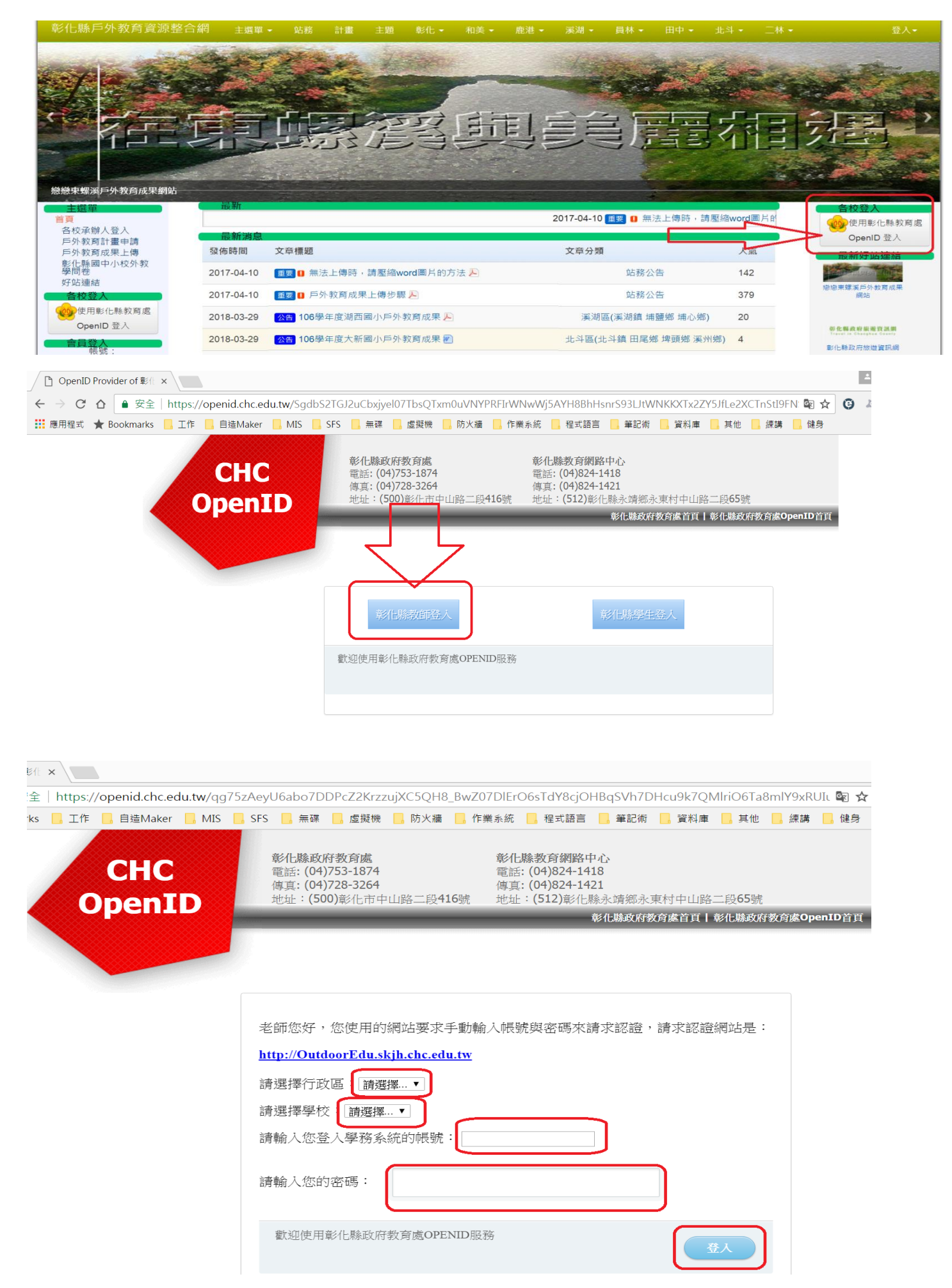

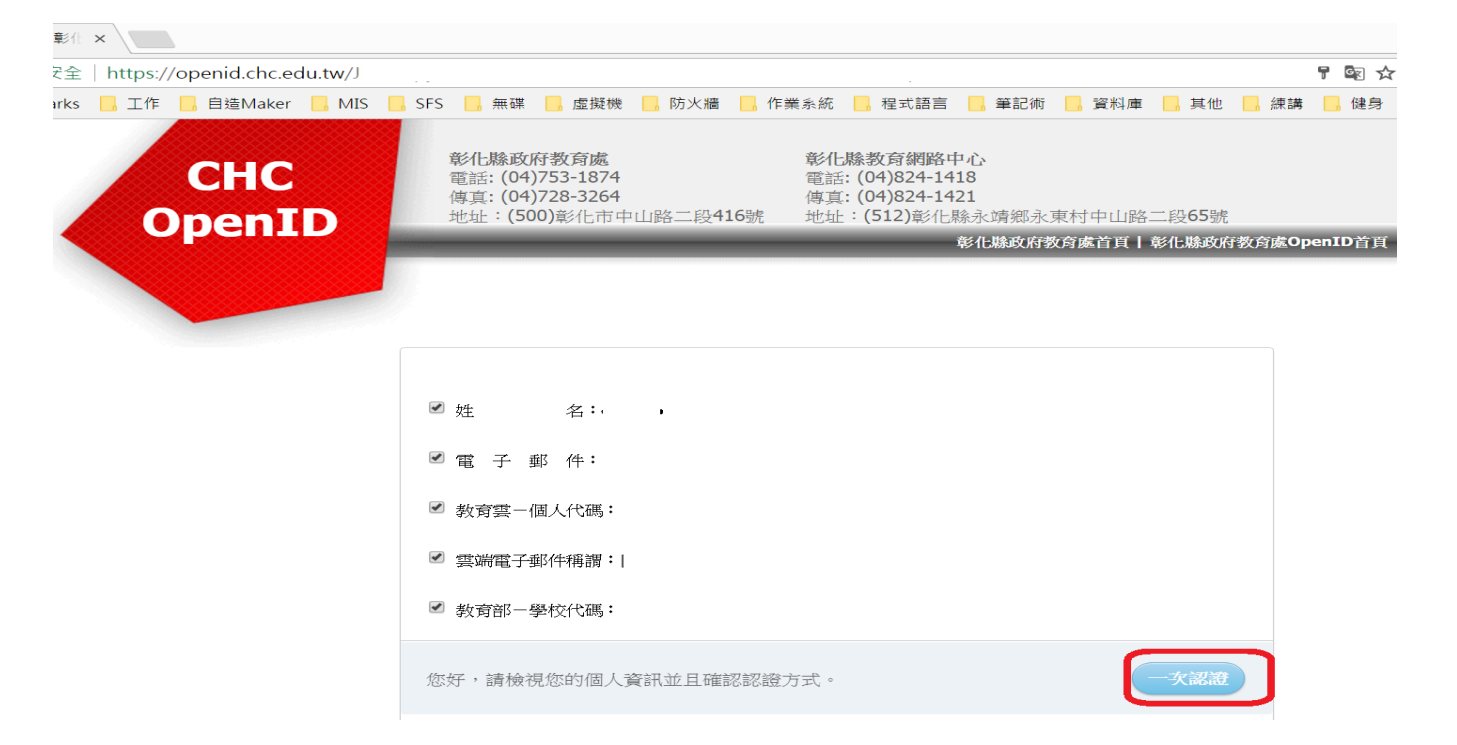

2. 點選戶外教育計劃申請(請登入完,再點選計畫申請)

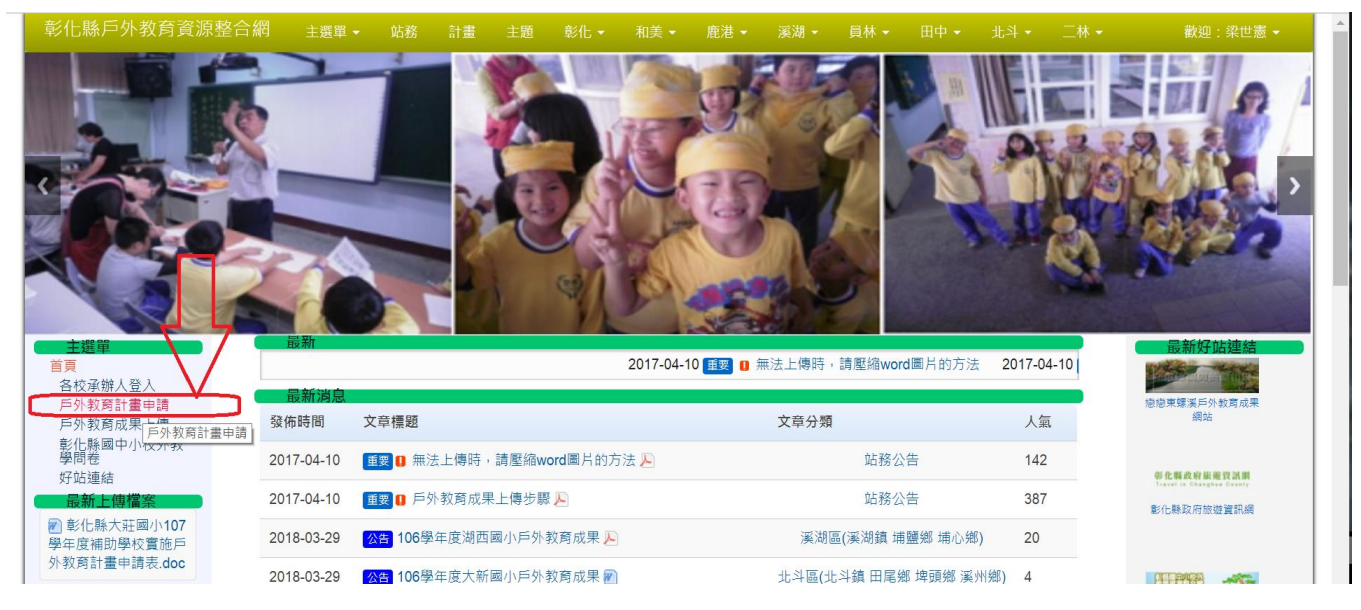

3.點選學年度(以今年 107 學年度為例)

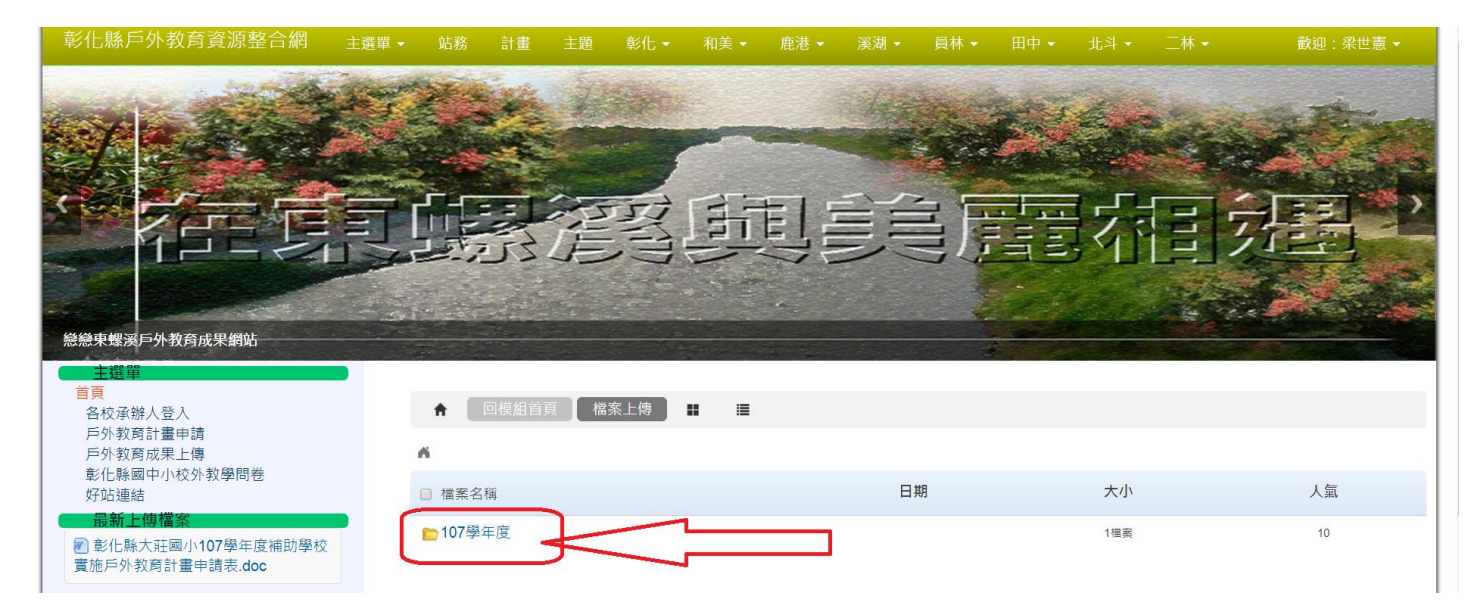

## 4. 點選學校所在區域

| 彰化縣戶外教育資源整合網 主                                                            | 選單 🖌 站務 計畫 主題                                                           | 彰化 ▼ 和美 ▼   | 鹿港 - 溪湖 - | 員林 ▼ 田中 ▼ | 北斗 🖌 | 二林 ◄ | 歡迎:梁世憲 → |
|---------------------------------------------------------------------------|-------------------------------------------------------------------------|-------------|-----------|-----------|------|------|----------|
| 各校承辦人登入<br>戶外教育計量申請<br>戶外教育成果上傳<br>影化脉國中小校外教學問卷<br>好站遺結<br>配 <b>新上傳檔案</b> | <ul> <li>▲ 回機對首與</li> <li>▲ &gt; 107學年度</li> <li>請依學校所在區域點選資</li> </ul> | 當案上傳 ■ ■    |           |           |      |      |          |
|                                                                           | □ 檔案名稱                                                                  |             |           | 日期        | 大小   | 人氣   | 功能       |
|                                                                           | ▶ 彰化區(彰化市 花壇鄉 芬                                                         | ■鄉) 1.以作    | ]港國中所在    | 區域為例,     | 點選和  | 美區⁴  | 删除       |
|                                                                           | 📄 和美區(和美鎮 線西鄉 伸                                                         | 港鄉)         | ]         |           | 0檔案  | 0    | 刪除       |
|                                                                           | 💼 鹿港區(鹿港鎮 秀水鄉 福                                                         | 興她)         |           |           | O借案  | 0    | 刪除       |
|                                                                           | ▶ 溪湖區(溪湖鎮 埔鹽鄉 埔                                                         | 心鄉)         |           |           | 0檔案  | 2    | 刪除       |
|                                                                           | 📂 員林區(員林鎮 大村鄉 永                                                         | ú青纯ß)       |           |           | 0檔案  | 0    | 删除       |
|                                                                           | 📂 田中區(田中鎮 二水鄉 社                                                         | 頭鄉)         |           |           | 0檔案  | 0    | 删除       |
|                                                                           | 📂 北斗區(北斗鎮 田尾鄉 堵                                                         | 頭鄉 溪州鄉)     |           |           | 1檔案  | 2    |          |
|                                                                           | 📴 🗆 林區(三林鎮 竹塘鄉 芳                                                        | 苑鄉 大城鄉)     |           |           | 0檔案  | 0    | 刪除       |
|                                                                           | 選擇目錄:                                                                   | 107學年度 (0)  | Ţ         | 在左邊目錄下建立新 | 所目錄  |      |          |
|                                                                           | 選擇檔案:                                                                   | 選擇檔案 未選擇任何檔 | 案         | 檔案說明      |      | 1    | 11設 執行   |

5.依照順序點選檔案,上傳檔案(以本校為例,檔名請依 學校+學年度+輔助學校實施戶外教育計劃 申請表,本校上傳檔案檔名為"彰化縣伸港國中 107 學年度輔助學校實施戶外教育計劃申請表")

| 0                                                                                                    | 日子                                                                                                    | 月啟                                                              | ×                  | × [0]【教學】Win10年 × 二 一 |  |  |  |  |
|----------------------------------------------------------------------------------------------------|----------------------------------------------------------------------------------------------------|-----------------------------------------------------------------|--------------------|-----------------------|--|--|--|--|
| ( → ↑ ■ 桌面 →                                                                                                    |                                                                                                    | ✓ ○ 搜尋 桌                                                        | ۹ D                | ९ 🕁 🚺 🎵               |  |  |  |  |
| 組合管理 - 新増資料夾                                                                                                    |                                                                                                    |                                                                 | # • 🔲 🛛            | 幼兒的責任感打哪兒》            |  |  |  |  |
| <ul> <li>☆ 我的最愛</li> <li>◆ ③ 家用群組</li> <li>▶ 下載</li> <li>▶ 「載</li> <li>▶ □</li> <li>○ □</li> <li>○ □</li> <l< th=""><th></th><th>2. 图影化縣伸港</th><th>國中107學年度補助學校實施戶</th><th>北斗・ 二林・ 敵迎:梁世憲</th></l<></ul> |                                                                                                    | 2. 图影化縣伸港                                                       | 國中107學年度補助學校實施戶    | 北斗・ 二林・ 敵迎:梁世憲        |  |  |  |  |
| <ul> <li>◆ 家用群組</li> <li>◆ 本機</li> <li>● 下載</li> <li>● 文件</li> <li>● 音嫌</li> <li>● 編</li> <li>県面</li> <li>● 影片</li> <li>● Acer (C:)</li> </ul>                                                                                                    |                                                                                                    | -                                                               | •                  |                       |  |  |  |  |
| 檔案名稱(N):                                                                                                    |                                                                                                    | <ul> <li>/ 所有檔案</li> <li>3. 用息</li> </ul>                       | ₹ ✓<br>(O) 取消      |                       |  |  |  |  |
| 彰化縣國中小校外教學問卷<br>好站連結<br>最新上傳檔案                                                                                                    | 和美區                                                                                                   |                                                                 | .81                |                       |  |  |  |  |
| 配 與10條人壯國小107季年度補助學校<br>實施戶外教育計畫申請表.doc more<                                                                                                    | 選擇目錄:<br>選擇檔案:                                                                                        | <ol> <li>-和美區(和美鎮 線西鄉 伸港鄉) (0)</li> <li>選擇檔案 未選擇任何檔案</li> </ol> | ▼ 在左邊目錄下建立<br>檔案說明 | 新目錄 重設 執行             |  |  |  |  |
| 彰化縣戶外教育資源整合網 主選單                                                                                                    |                                                                                                    |                                                                 |                    |                       |  |  |  |  |
| 各校承辦人登入<br>戶外教育計畫申請                                                                                                    | ★ 回機組首員 檔案上傳 〓 畺                                                                                      |                                                                 |                    |                       |  |  |  |  |
| ○方秋药司業上傳<br>局外教育成果上傳<br>彰化縣國中小校外教學問卷<br>好站連結<br>最新上傳檔案<br>愛 彰化縣大莊國小107學年度補助學校<br>實施戶外教育計畫申請表.doc ■ more 會員提單 檢視帳號                                                                                                    | ▲ 〉107學年度 〉和美區(和美額 線西鄉 伸递鄉)                                                                           |                                                                 |                    |                       |  |  |  |  |
|                                                                                                    | 和美區                                                                                                   |                                                                 |                    |                       |  |  |  |  |
|                                                                                                    | 選擇目錄:                                                                                                 | 和美區(和美鎮 線西鄉 伸港鄉) (0) 🔹                                          | 在左邊目錄下建立新目錄        | $\frown$              |  |  |  |  |
|                                                                                                    | 選擇檔案:                                                                                                 | 選擇檔案 彰化縣伸港國中10計畫申請表.doc                                         | 檔案說明               | 重設                    |  |  |  |  |
| 通知<br>收件箱<br>登出                                                                                                    | php.ini: memory_limit (128M) > post_max_size (8M) > upload_max_filesize (20M) ; max_execution_time=60 |                                                                 |                    |                       |  |  |  |  |

## 6.確認所上傳檔案

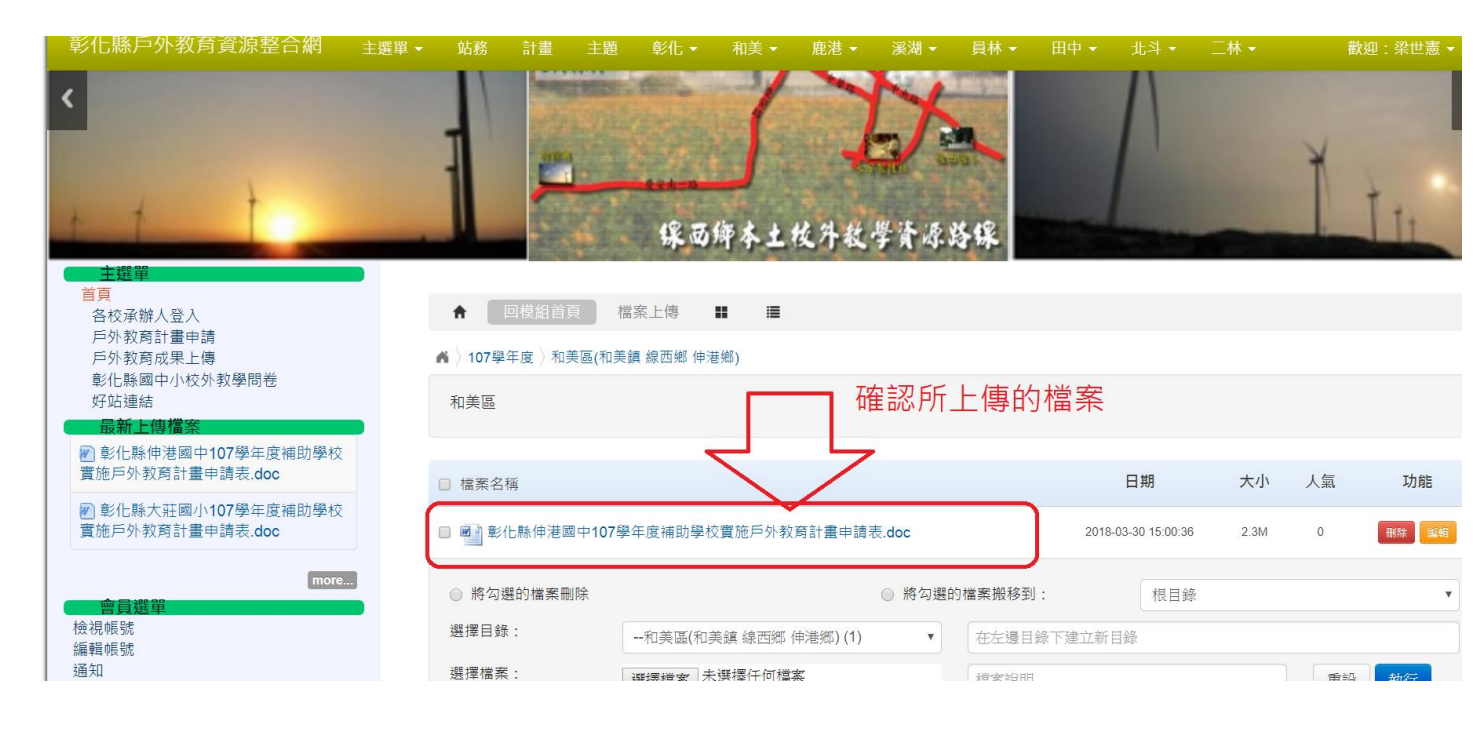